# خطوات دفع الطلاب للمصروفات الدراسية

١-يتم الدخول على الموقع التالي:

mis.bu.edu.eg/studlogin

٢-تظهر الشاشة التالية يتم ادخال كود الطالب في شئون الطلاب وكلمة السر ثم الضغط على تسجيل الدخول

| بيانات الدخول                                 |
|-----------------------------------------------|
| كود الطالب                                    |
| L                                             |
| كلمة السر                                     |
| 🔒 الرقم القومي - الرقم التعريفي - الرقم السرى |
| تسجيل دخول                                    |
|                                               |

#### ٣-تظهر الشاشة التالية قم بالضغط على التحصيل الالكتروني

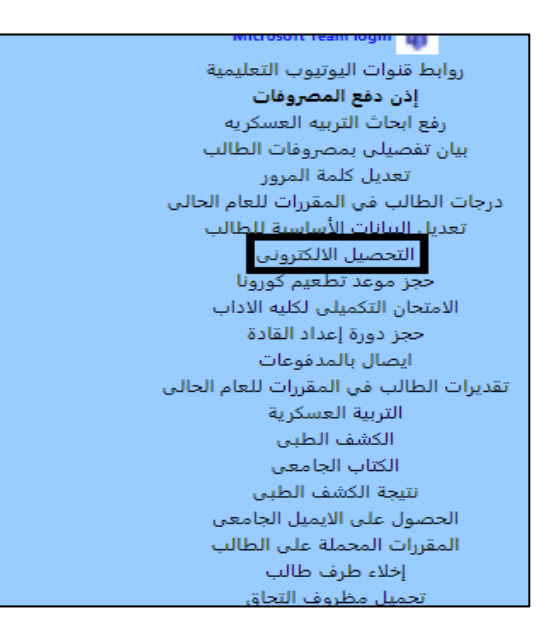

## ٤-تظهر قائمة بالمصروفات المحملة على الطالب

| المتيقى | حصم ميلغ                                  | الميلغ المدفىع | التاريخ               | رقم القسيمة | قيمه البتد الاصليه | مر<br>الميلغ تحت حساب بند  | العام الاكاديمي |  |
|---------|-------------------------------------------|----------------|-----------------------|-------------|--------------------|----------------------------|-----------------|--|
| 650.00  | 0.00                                      | 0.000          | 01:33:08 09/02/2022 م | 2020906     | 650.000            | مصروفات فرقة دراسية انتظام | 2020-2021       |  |
| 985.00  | 0.00                                      | 0.000          | 01:33:08 09/02/2022 م | 2021924     | 985.000            | مصروفات فرقة دراسية انتظام | 2021-2022       |  |
|         | هذا الطالب ليس محمل عليه مصروفات اختياريه |                |                       |             |                    |                            |                 |  |

## ٥-قم باختيار المصروفات ثم الضغط على "فورى"لدفع المصروفات المحملة على الطالب

#### ٦- ثم تظهر شاشة فورى لاكمال عملية الدفع

|         | البريد الإلكتروني |
|---------|-------------------|
|         | البريد الإلكتروني |
|         | رقم المحمول       |
|         | رقم المحمول       |
|         |                   |
| إستمرار |                   |

٧-قم بادخال البريد الالكترونى ورقم المحمول ثم الضغط على استمرار

٨-تظهر الشاشة التالية قم باختيار "ادفع فورى" يظهر امامك المبلغ ثم قم بالضغط على" تاكيد"

|               | ○الدفع عن طريق البطاقة |                      |  |  |  |  |
|---------------|------------------------|----------------------|--|--|--|--|
|               | e                      | ادفع فوری 🔍          |  |  |  |  |
| إجمالي المبلغ | تكلفة الخدمة           | إجمالي الطلب         |  |  |  |  |
| 1٬667,70 ج.م  | 32,70 ج.م              | 1 <b>′635,00</b> ج.م |  |  |  |  |
|               | تأكيد                  |                      |  |  |  |  |

٩-تظهر الشاشة التالية قم بالتوجه لاقرب فرع فورى لاتمام عملية الدفع و سداد المصروفات

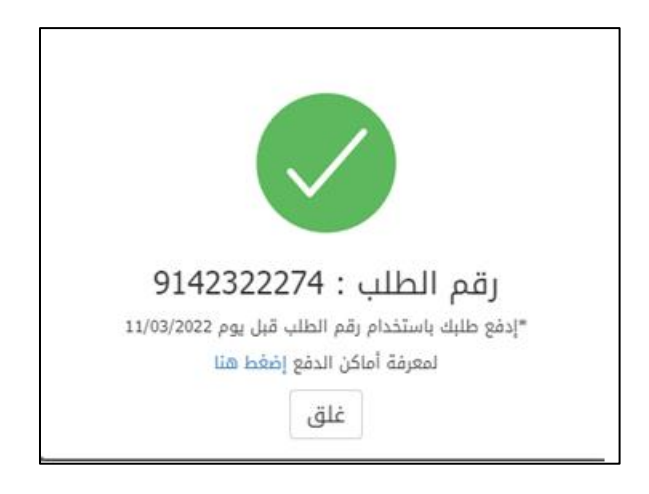